## Добавление гражданином

## информации о собственности в личном кабинете ЕИАС ЖКХ

- 1. Войти на сайт ЕИАС ЖКХ МО в сети Интернет: <u>https://dom.mosreg.ru</u>
- 2. Войти в личный кабинет гражданина

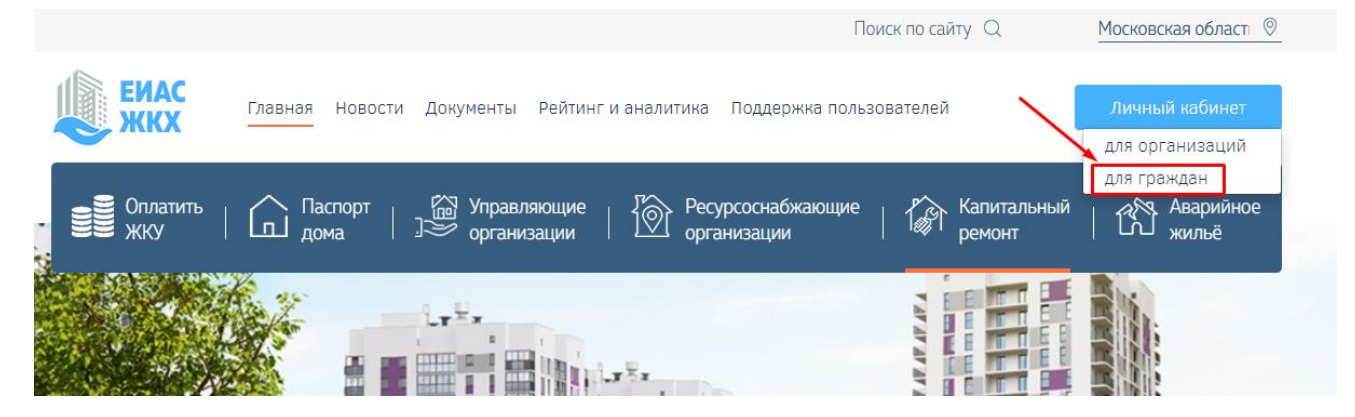

3. Авторизоваться посредством учетной записи ЕСИА (Госуслуги)

| <b>ЕИАС</b><br>ЖКХ |                                                                                      | Единая система<br>идентификации и аутентификации |  |
|--------------------|--------------------------------------------------------------------------------------|--------------------------------------------------|--|
|                    | Вход<br>в личный кабинет                                                             | Вход<br>ЕИАС ЖКХ Московской области              |  |
|                    | X · · · · · · · · · · · · · · · · · · ·                                              | Телефон или почта СНИЛС                          |  |
|                    | госуслуги                                                                            | Мобильный талефон или почта<br>79852250574       |  |
|                    | Войти через Госуслуги (ЕСИА)                                                         | Пароль Показать                                  |  |
|                    | Для участия в общих собраниях с использованием ЕИАС<br>ЖКХ и обращения в организации | Чужой компьютер                                  |  |
|                    | Вход по логину и паролю                                                              | Войти                                            |  |
|                    |                                                                                      | Я не знаю пароль                                 |  |

## 4. Личный кабинет гражданина в ЕИАС ЖКХ

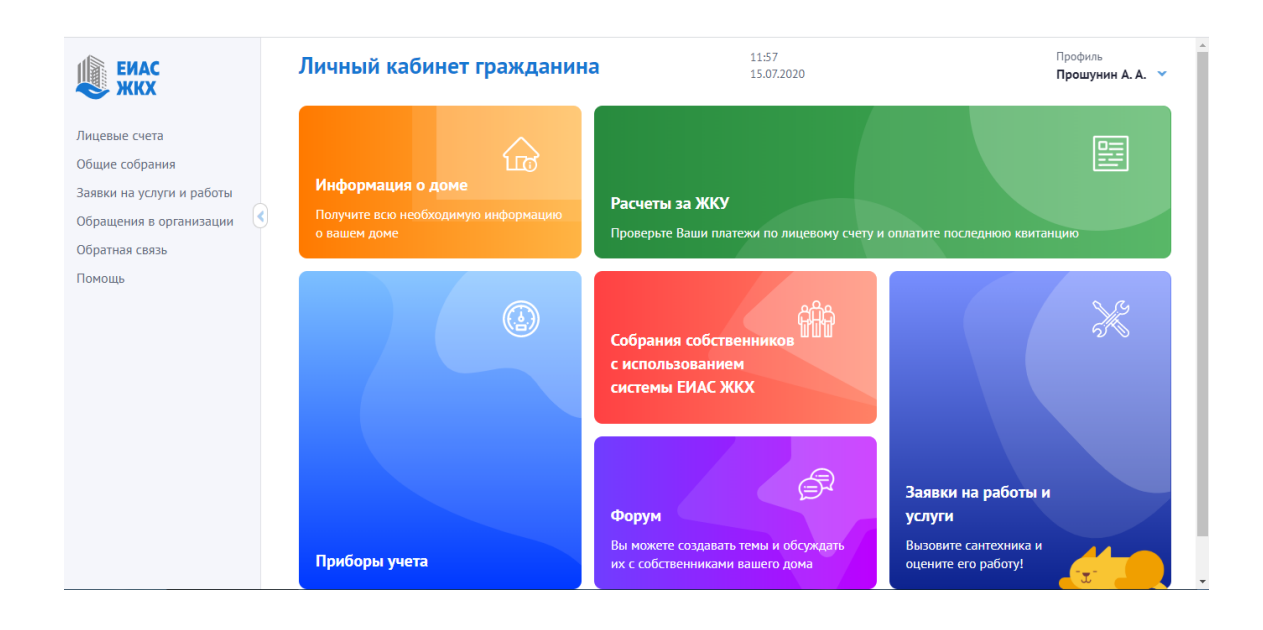

5. Выбираем пункт меню «Общие собрания»

| <ul> <li>Общие собрания соб</li> </ul>                                                                  | 20:26<br>06.08.2020                                                                                                    |                                   |
|----------------------------------------------------------------------------------------------------|----------------------------------------------------------------------------------------------------|-----------------------------------|
| Для участия в общих собраниях<br>с использованием системы<br>ЕИАС ЖКХ вам необходимо<br>сделать 3 шага: | <ul> <li>Авторизоваться через ЕСИА<br/>(Госуслуги)</li> <li>2. Указать собственность</li> <li>3. Инициировать собрание</li> </ul> | Укажите адрес Вашей собственности |

6. Нажимаем кнопку «Указать собственность». Вводим адрес дома и номер помещения.

| ЕИАС ЖКХ                    | Кобственность                                        | 12:09<br>15.07.2020 |
|-----------------------------|------------------------------------------------------|---------------------|
|                             | Собственник                                          |                     |
| Главная                     | Прошунин Александр Александрович                     |                     |
| Кабинет администратора      | Адрес дома*                                          |                     |
| Лицевые счета               | г. Балашиха, б-р. Московский, д.11                   | ~                   |
| Собственность               | · · · ·                                              |                     |
| Приборы учета               | Номер помещения                                      |                     |
| Информация о доме           | кв.346                                               | <b></b>             |
| Мои организации             | Запись о собственнике найдена, нажмите «Подтвердить» |                     |
| Нормативно-правовые<br>акты | Подтвердить                                          |                     |

7. В случае, если информация о Вашей собственности отсутствует в системе, обратитесь, пожалуйста, в орган местного самоуправления или управляющую организацию.